**Inventory Tab** 

## • Edit

• Copy

**Right-Click Options** 

- Attributes: Copies the displayed attributes of selected Volumes to the clipboard.
- Containers: Copies the Container ID's (Cust.Media.Cont) the selected Volume/s are assigned to.
- Unqualified Volumes: Copies the unqualified Volume-ID's (no Customer-ID or Media-ID) of the selected Volumes.
- Unqualified Volumes (without suffix): Copies the unqualified Volume-ID's (no Customer-ID or Media-ID) without the suffix (e.g. 123456L6 will copy as 123456) of the selected Volumes.
- Volumes (Ctrl\_C): Copies the Volume-ID's (including Customer-ID and Media-ID) of the selected Volumes.

• Paste

- Attributes: Pastes clipboard contents into the displayed Attribute of the selected Volumes.
- Select In List:
  - Attribute: Selects Volume from the inventory using the Attribute values in the clipboard.
  - Volume: Selects Volume from the inventory using the volume-ID's in the clipboard.
- Volumes (Ctrl+V): When focus is in the inventory window, creates new Volume from the value/s in the clipboard. When focus is in the filter fields, pastes value into the filter.
- Value by ID

## The Inventory Administration Tab is the main access point for Asset Management in TapeMaster. It displays all of the Volumes and Repositories being managed in the selected Customer/Media Type.

| Volumes             |      |                 |                        |                                |      | Los Angeles     |  |
|---------------------|------|-----------------|------------------------|--------------------------------|------|-----------------|--|
| ID Current Location |      | urrent Location | Target Location        | Next Move                      |      | Description     |  |
| Enter text h        | 🝸 En | iter text h 🍸   | Enter text here        | Enter text here                | 7    | Enter text here |  |
| 000012L6            | 1    | Library         | Transport              | Permanent                      |      |                 |  |
| 000013L6            | 谢    | Offsite Vault   | Offsite Vault [000282] | Thursday, January 01, 1970 (-1 | 8786 |                 |  |
| 000014L6            | 湯    | Offsite Vault   | Offsite Vault [000283] |                                |      |                 |  |
| 000015L6            | 澎    | Offsite Vault   | Offsite Vault [000284] |                                |      |                 |  |
| 000016L6            | 湯    | Offsite Vault   | Library                |                                |      |                 |  |
| 000017L6            | 澎    | Offsite Vault   | Library                |                                |      |                 |  |
| 000018L6            |      | Library         |                        |                                |      |                 |  |
| <b>000019L6</b>     | 湯    | Offsite Vault   | Library                |                                |      |                 |  |
| 00002016            | 1    | Offsite Vault   | Offsite Vault [000014] |                                |      |                 |  |
| 000021L6            | 1    | Offsite Vault   | Library                |                                |      |                 |  |
| 00002216            | 1    | Offsite Vault   | Offsite Vault [000285] |                                |      |                 |  |
| 0000231.6           | 36   | Offsite Vault   | Offsite Vault [000286] | Permanent                      |      | -               |  |

- Attribute: Pastes in Attribute values by Volume-ID.
- Long Barcode: Pastes in Long Barcode value to associated Hashed Volume-ID's.
- Next Move: Pastes in next move date by Volume-ID.

## • Find

- Notes: Display Volume notes from search criteria.
- Datasets: Display Volume Datasets from search criteria.
- Favorites
  - Set: Add favorite flag to selected Volumes.
  - Un-Set: Remove favorite flag to selected Volumes.
- Properties (Spacebar)
- Reports
  - Attribute Pie: Displays a pie graph of selected Volumes Attribute values.
  - Attribute Table: Displays table listing of selected Volumes Attribute values.
  - Date Aging
    - Birthday: Displays a table and bar graph of selected Volumes birthday or creation date.
    - Expiry Date: Displays a table and bar graph of selected Volumes expiry date.
    - Last Audit Failure Time: Displays a table and bar graph of selected Volumes last audit failure.
    - Last Mount: Displays a table and bar graph of selected Volumes last mount date and time.
    - Last Move Time: Displays a table and bar graph of selected Volumes last move date and time.
    - Last Read Time: Displays a table and bar graph of selected Volumes last read time.
    - Last Sync: Displays a table and bar graph of selected Volumes last sync date and time.
    - Last Write Time: Displays a table and bar graph of selected Volumes last write date and time.
    - Last Update Time: Displays a table and bar graph of selected Volumes last update day and time.
    - Next Move: Displays a table and bar graph of selected Volumes next move date.
  - Generation Dispursement Table: Displays a table of selected Volumes based on volume generation (e.g. LTO 4, LTO 5 etc) as well as scratch status.
  - $\circ$  Health Table
  - History Rewind: Displays Volume location based on a date or range of dates.
  - History: Displays Volume history including location, date, movement, scan and user information of selected Volumes.
- Special Operations
  - Add Note: Opens Add Note window to add a note to selected Volumes.
  - Check for Duplicate within Customer: Checks for duplicate Volume-ID's within the selected customers other media types.
  - Capture Home Slot: Sets currently assigned Slot as Home Slot.
  - Confirm: Confirms selected Volumes into their target repository.
  - $\circ$  Container
    - De-Register: De-registers, or removes, a Volume's container status.
    - Register: Registers a Volume as a Container.
    - Purge: Removes all Volumes assigned to the container.
  - Detect missing Volumes in Sequence: Highlights any Volumes missing from a numerical sequence of selected Volumes.

- $\circ \; \texttt{Modify}$ 
  - Assign to new/no Container: Opens the Container Selection window to select container assignment.
  - Data Cluster: Opens Data Cluster Selection window to assign selected Volumes to a data cluster.
  - Generation: Assigns generation value to selected Volumes.
  - Home Repository: Assigns a Home Repository value to the selected Volumes.
  - Flags: Opens the Modify Flags window to add, remove or toggle the selected Volumes flags.
  - Next Move: Opens the Next Move Date Selection window to set the next move date for the selected Volumes.
- $\circ \,\, \text{Scan}$ 
  - Scan to Add Volumes: Opens the Barcode Scanning Window and add the Volumes being scanned to the selected Customer and Media Type.
  - Scan to Select Volumes: Opens the Barcode Scanning Window and select the Volumes being scanned in the Volume List.
- Search Next Move Dates: Opens Next Move Date Search window, displaying Volume-ID's and move dates based on filter criteria.
- Show Next Move in Month View: Opens a window displaying the move dates for the selected Volume(s) in a calendar format.
- $\circ$  Slots
  - Find Duplicate Slots: Searches the current Media Type for any slots occupied by multiple Volumes.
- $\circ$  Support
  - Create Export File Creates a TapeTrack export file to send to the GazillaByte helpdesk to help troubleshooting problems.
- Special Printing
  - Labels: Print barcode labels of selected Volumes.
- Run Command
  - Eject Volumes (Netbackup)
  - $\circ$  Eject Volumes (Networker)
- Add (Insert): Add a new Volume.
- Delete (Delete): Delete a Volume.
- Copy Column
  - ID
    - Current Location
    - Target Location
    - Flags
    - $\circ$  Move Time
    - $\circ$  Due In
    - $\circ$  Container
    - $\circ$  Next Move
    - $\circ$  Description
- Clear All Filters (Ctrl+F)
- Export (Ctrl+E): Export selected Volumes to file, either PDF, CSV, Excel, Text or XML.
- Filters
  - Clear All (Ctrl+F): Clear all filters.
  - Save (Ctrl+K): Save current filters.

- Restore (Ctrl+L): Restore saved filters.
- Print (Ctrl+P): Export selected Volumes to PDF.
- Select
  - All: Selects all Volume of current Customer's media.
  - Invert: Inverts selection of the selected Volumes of current Customer's Media
  - $\circ\,$  Random: Selects a user set number of records at random.
- View
  - Icon (Ctrl+1): Set inventory view to Icons.
  - List (Ctrl+2): Set inventory view to List.
  - Report (Ctrl+3): Set inventory view to Report.
  - Small Icon (Ctrl+4): Set inventory view to Small Icons.
  - Extras
    - Display Gridlines (Ctrl+9)
    - Display Pyjama Paper Style (Ctrl+8)

From: https://rtfm.tapetrack.com/ - **TapeTrack Documentation** 

Permanent link: https://rtfm.tapetrack.com/master/inventory\_right\_menu?rev=1633568247

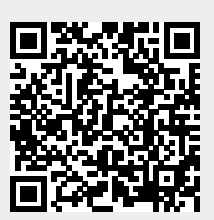

Last update: 2025/01/21 22:07